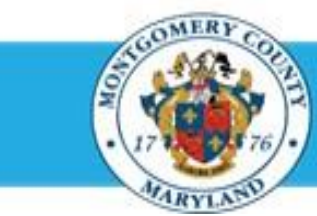

# **Office of Human Resources**

## Send a Direct Report Their Appraisal for End of Year Feedback

#### Step-by-Step Instructions

- Step 1 Open an Internet Browser.
- Step 2 Navigate to <u>eportal.montgomerycountymd.gov</u>.
- Step 3 Sign In to accessMCG.

Step 4 Click the Employee Self-Service option.

- Step 5 Click the blue Go to Employee Self- Service button.
- Step 6 Your Oracle eBusiness Homepage opens.
- **Step 7** Click the **Subject** of the Worklist Notification that indicates 'The appraisal of [employee name] needs your attention as main appraiser.'

**NOTE:** This notification is received each time the direct report returns their appraisal to you.

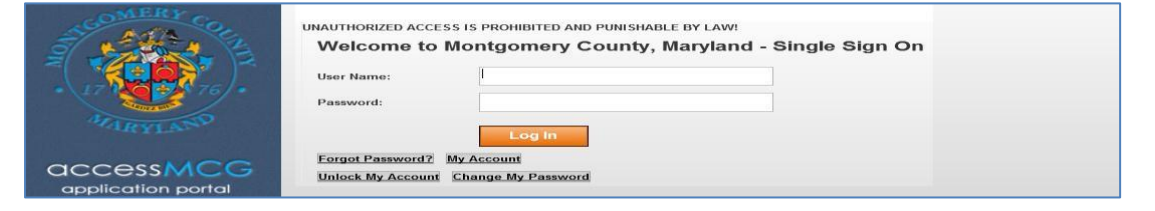

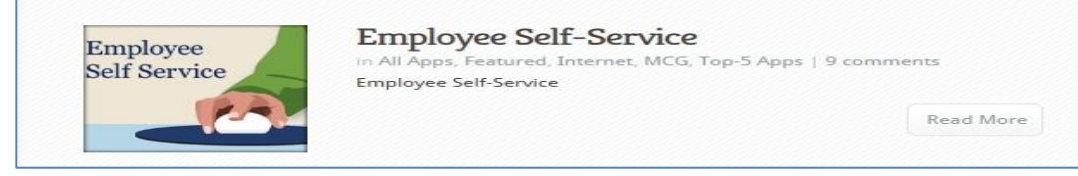

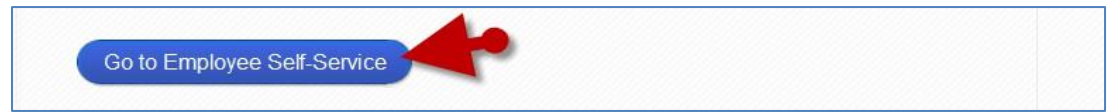

| Worklist       |                                                                         |             |
|----------------|-------------------------------------------------------------------------|-------------|
|                |                                                                         | Full List   |
| From           | Subject                                                                 | Sent 💌      |
| Night, Nicolas | The appraisal of Night, Nicolas needs your attention as main appraiser. | 14-Oct-2014 |
|                | FY14 Performance plans are now available.                               | 15-Oct-2013 |

### Send a Direct Report Their Appraisal for End of Year Feedback

- Step 8Click the Update Action link, located in the 'Related<br/>Applications' section at the bottom of the page.
- Step 9 The Appraisal opens
- Step 10 If displayed,

Select **MCG HR Manager Access** for the 'Switch Responsibility' field.

Step 11 Click the Send to Appraisee button.

**IMPORTANT:** The 'Send to Appraisee' button sends to your direct report employee only.

Step 12 OPTIONAL: Enter Comments into the 'Notification Message to Appraisee' textbox.

**NOTE:** These comments will display in the notification the direct report receives alerting them the appraisal has been transferred to them.

Step 13 Click the Submit button to send the appraisal to the Appraisee (employee).

End of Procedure.

| Related Applications |            |    |
|----------------------|------------|----|
| Update Action        | <b>4</b> • |    |
| Return to Worklist   |            | OK |

**IMPORTANT:** If you logged into Oracle and went directly to the worklist notification, you will receive a message at the top of the appraisal stating '*The current responsibility context has been switched…*' along with an option to change it.

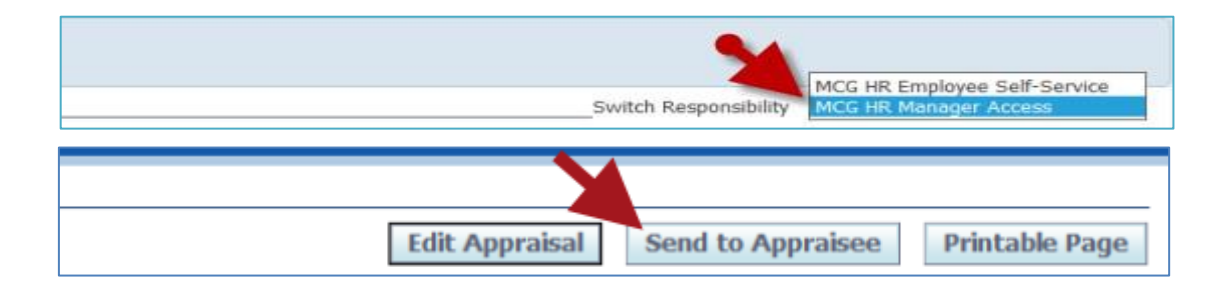

| Notification Message to Appraisee                                              |  |
|--------------------------------------------------------------------------------|--|
| Enter your message, and click Submit to share the appraisal with the appraise. |  |

#### NOTE:

- Once 'Submit' is clicked, your direct report will have their appraisal. They will be able to enter Date & Comments (no ratings) related to their performance.
- A confirmation message will display and the Status of the appraisal changes to 'Transferred to Appraisee'.
- You will not be able to edit the appraisal again until your direct report returns the appraisal to you.